# **PREP Self-Assessment**

## Access/Complete Assessment and Claim Credit using Answer Sheet

## (2024 – current)

#### Launch the Activity

- 1. Go to https://www.aap.org/en/pedialink/
- 2. Click on the Login Button

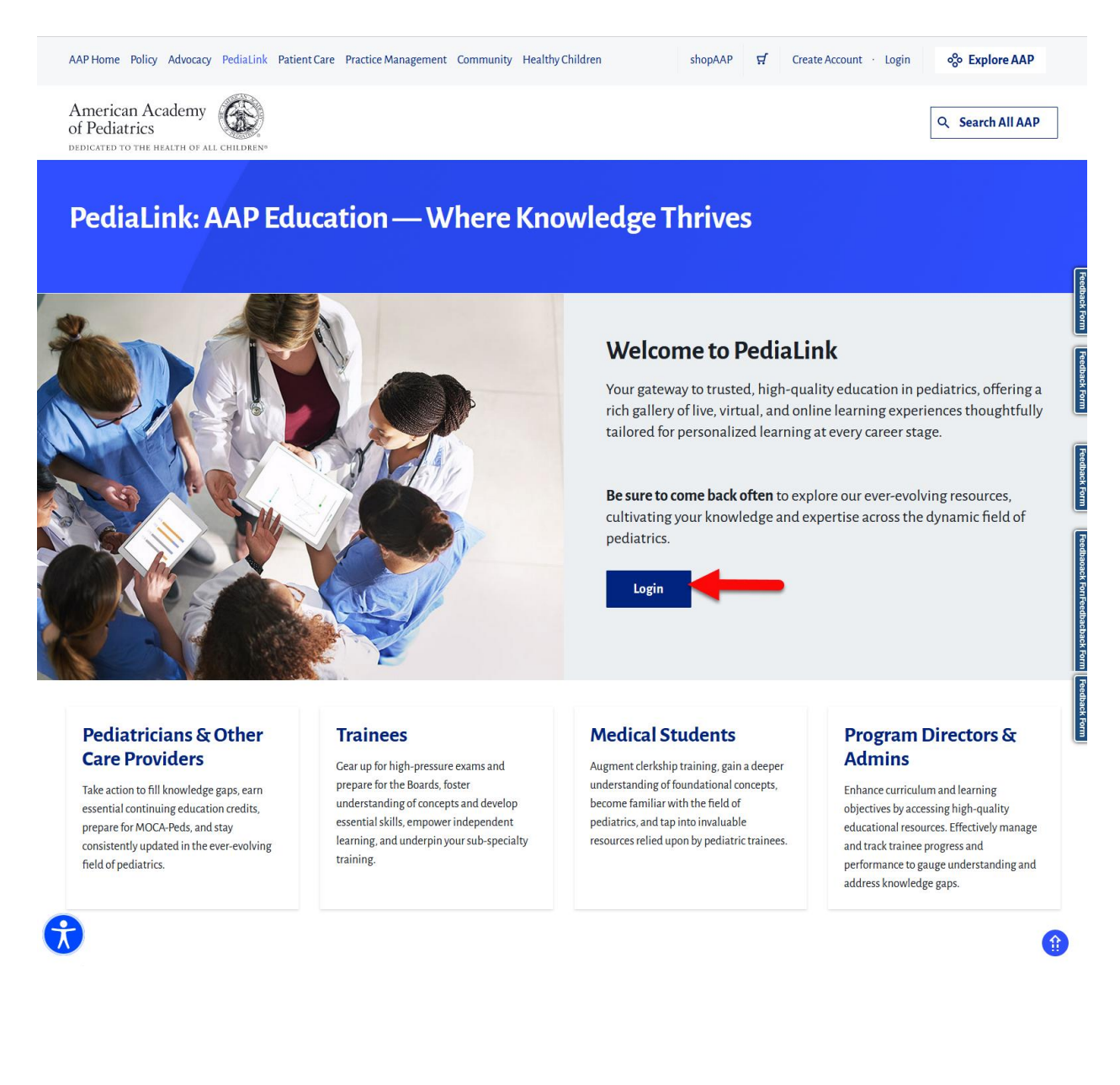

3. Enter your AAP Login and password and click the "Login" button.

| Home Policy Advocacy Learning Patient Care Practice Management Community Healthy Children                                                                                                    | shopAAP 🛒 Create Account · Login 😵 Explore AAP                                                                                                    |
|----------------------------------------------------------------------------------------------------|----------------------------------------------------------------------------------------------------|
| Pediatrics                                                                                                    | Q Search All AAP                                                                                                    |
| Account                                                                                                    |                                                                                                    |
| ogin                                                                                                    |                                                                                                    |
| kcount / Login                                                                                                    |                                                                                                    |
| Please login using your AAP Primary Email and Password and you will be directed back to https://p                                                                                                    | dialink.aap.org.                                                                                                    |
| Please login using your AAP Primary Email and Password and you will be directed back to https://p Login Email Email Password Email EmailEmailEmailEmailEmailEmailEmailEmail                                                                                                    | dialink.aap.org. Important Notice Login is the Primary Email address associated with your account. Primary Email is where you receive AAP emails. You will be required to know this email to login. Your Password will remain the same. Login FAQ For further assistance, please visit the <u>AAP Support Center</u> .                                                                                                    |
| Please login using your AAP Primary Email and Password and you will be directed back to https://p Login Email Completence Password Completence Login                                                                                                    | dialink.aap.org.  Important Notice Login is the Primary Email address associated with your account. Primary Email is where you receive AAP emails. You will be required to know this email to login. Your Password will remain the same. Login FAQ For further assistance, please visit the <u>AAP Support Center</u> .  Don't have an account? Click/Create an Account AAP Membership is not required to create an account.                          |
| Please login using your AAP Primary Email and Password and you will be directed back to https://p Login Email Control Control | dialink.aap.org.  Important Notice Login is the Primary Email address associated with your account. Primary Email is where you receive AAP emails. You will be required to know this email to login. Your Password will remain the same. Login FAQ For further assistance, please visit the <u>AAP Support Center</u> .  Don't have an account? Cick Create an Account below! AAP Membership is not required to create an account.  Create an Account |

4. From the PediaLink landing page, locate your activity from the "Your Educational Experiences" section and click the Open button.

| A performant Academy (a) search AILAR PediaLink: AAP Education — Where Knowledge Thrives Welcome! Take action to fill knowledge gaps, earn essential continuing education credits, prepare for MOCA-Peds, and stay consistently updated in the ever-evolving field of pediatrics. Take infine Plan Statistic to base for going (Cick here to give us feedback and ideas to further enhance) your PediaLink experience. Totar Educational Experiences Totar Educational Experiences                                                                                                    | Constrained     Constrained                                                                                                    |                                                             |                | •                                                                                     |
|----------------------------------------------------------------------------------------------------|----------------------------------------------------------------------------------------------------|-------------------------------------------------------------|----------------|---------------------------------------------------------------------------------------|
| PediaLink: AAP Education — Where Knowledge Thrives   Wetcome! Take action to fill how ledge gaps, earn essential continuing education credits, prepare for MOCA-Peds, and stay consistently updated in the ever-evolving field of pediatrics.   tarring Plan   Catalance State Stat | PediaLink: AAP Education — Where Knowledge Thrives ne! to Elihooledge gap, can essential continuing education credits, prepare for MOCA-Peds, and stay consistently updated in the ever-evolving field of pediatrics. Plan  ht Site Feedback throwyout Click here to give us feedback and ideas to further enhance-your PediaLink experience.  trans  trans trans trans trans trans trans tr        |                                                             |                | Q Search All AAP                                                                      |
| PediaLINK: AAP Education — Where Knowledge Thrives Velome! ale action to fill knowledge gaps, earn essential continuing education credits, prepare for MOCA-Peds, and stay consistently updated in the ever-evolving field of pediatrics. tearning Plan titaLink Site Feedback trut bear from you! Click here to give us feedback and ideas to further enhance you? PediaLink experience. teback Form Your Educational Experiences                                                                                                    | PediaLINK: AAP Education — Where Knowledge Innvess me! to Plan the Honoledge pape, ean essential continuing education credits, prepare for MOCA-Peds, and stay consistently updated in the ever-evolving field of pediatrics. Plan the Stite Feedblack the trop yout Click here to give us feedblack and ideas to further enhance your PediaLink experience. trop trop trop trop trop trop trop trop                                                                                                    | ala las Thatas                                              |                |                                                                                       |
| Velcome!   ase action to fill knowledge gaps. earn essential continuing education credits, prepare for MOCA-Peds, and stay consistently updated in the ever-evolving field of pediatrics.   tialink Site Feedback   nt to hear from yout Click here to give us feedback and ideas to further enhance your Pediatlink experience.   staback Form                                                                                                    | me!<br>to fill knowledge gape, sum essential continuing education credits, prepare for MOCA Peds, and stay consistently updated in the ever-evolving field of pediatrics.<br>Plan<br>Ark Site Feedback<br>from you'd Clickhere to give us feedback and ideas to further enhance your PediaLink experience:<br>true<br>art Educational Experiences<br>true<br>prepared PS-off-Assessment<br>PRE/MEI/MOC<br>TO THE CHE/MOC<br>TO THE CHE/MOC<br>TO THE CHE/MOC                                                                                                    | wledge I hrives                                             |                |                                                                                       |
| Velcome!   sear ation to fill knowledge gaps, earn essential continuing education credits, prepare for MOCA-Peds, and stay consistently updated in the ever-evolving field of pediatrics.   searning Plan <b>LisLink Site Feedback</b> to bear from you! Click here to give us feedback and ideas to further enhance your Pediatrink experience. <b>Your Educational Experiences</b> Image: Image: I                                       | ne!<br>to fill knowledge gaps, earn easen tial continuing education credits, prepare for MOCA-Peds, and stay consistently updated in the ever-evolving field of pediatrics.<br>Fins                                                                                                    |                                                             |                |                                                                                       |
| aearning Plan   LiaLink Site Feedback   Lia Link Site Feedback   Lis bear from yout Click here to give us feedback and ideas to further enhance your Pediatink experience.   Uback form     Your Educational Experiences                                                                                                    | to min moving egg pape, and measurement and continuing education of realits, prepare to MULL-Press, and stay consistently updated in the ever-working field of peduatric.<br>Plan<br>The Site Feedback<br>rform you't flick here to give us fordback and ideas to further enhance your Peduatink experience.<br>The Educational Experiences<br>to prepare to a prepare to a prepare to a prepare to a prepare to a peduatric.<br>Prepare to a prepare to a prepare to prepare to prepare to a prepare to a prepare to a prepare to a pr |                                                             | P              |                                                                                       |
| earning Plan                                                                                                    | Plan<br>h K Site Feedback<br>rom you' Click here to give us kedback and ideas to further enhance your Pediatink experience.<br>rom<br>are Educational Experiences<br>rom<br>rom<br>rom<br>rom<br>rom<br>rom<br>rom<br>rom                                                                                                    | stay consistently updated in the ever-evolving field of ped | liatrics.      |                                                                                       |
| liaLink Site Feedback It to hear from you! Click here to give us feedback and ideas to further enhance your PediaLink experience. datack Form  Your Educational Experiences                                                                                                    | rom you' Click here to give us feedback and ideas to further enhance your PediaLink experience.                                                                                                    |                                                             |                |                                                                                       |
| liaLink Site Feedback In to hear from you Click here to give us feedback and ideas to further enhance your PediaLink experience. dback Form  Your Educational Experiences                                                                                                    | h Site Feedback<br>r from your Click here to give us feedback and ideas to further enhance your Pediatink experience.<br>The functional Experiences to the functional experience to the functional experience to the functional experience to the functional experience to the functional experiences to the functional experiences to the functiona    |                                                             |                |                                                                                       |
| diaLink Site Feedback   ant to hear from you! Click here to give us feedback and ideas to further enhance your PediaLink experience.  edback Form   Your Educational Experiences                                                                                                    | hk Site Feedback<br>r rom you' Click here to give us feedback and ideas to further enhance your Pediatink experience.<br>THE Educational Experiences<br>to zz PREP Self-Assessment<br>PREP CMEIMOC<br>Open                                                                                                    |                                                             |                |                                                                                       |
| ant to hear from yout Click here to give us feedback and ideas to further enhance your PediaLink experience. edback Form  Your Educational Experiences                                                                                                    | rfromyout Click here to give us feedback and lideas to further enhance your Pedialink experience.                                                                                                    |                                                             |                |                                                                                       |
| Your Educational Experiences                                                                                                    | open     Image: Content of Content of C                                              |                                                             |                |                                                                                       |
| Your Educational Experiences                                                                                                    | ur Educational Experiences       Libror         ur Educational Experiences       Libror         ur Educational Experiences       Libror         ur Educational Experiences       Libror         ur Educational Experiences       Libror         ur Educational Experiences       Libror         ur Educational Experiences       Find more educational experiences hare.         ur Educational Experiences hare.       Ur Educational experiences hare.                                                                                                    |                                                             |                |                                                                                       |
| Your Educational Experiences                                                                                                    | cut cut cut cut cut cut cut cut cut cut                                                                                                    |                                                             |                |                                                                                       |
| Your Educational Experiences                                                                                                    | ur Educational Experiences       Library         torg       Disper CME/MOC         Open       Open                                                                                                    |                                                             |                |                                                                                       |
|                                                                                                    | vozz PREP Self-Assessment     zozz PREP Self-Assessment       p REP. CME/MOC     PREP. CME/MOC                                                                                                    |                                                             |                | Library                                                                               |
|                                                                                                    | ND22 PREP Self-Assessment     2023 PREP Self-Assessment       IP REP. CME/MOC     End more educational experiences have       Open     Open                                                                                                    |                                                             |                |                                                                                       |
|                                                                                                    | VD22 PREP Self-Assessment     2023 PREP Self-Assessment       D PREP CMEIMOC     PREP CMEIMOC                                                                                                    |                                                             |                |                                                                                       |
|                                                                                                    | 2022 PREP Self-Assessment     2023 PREP Self-Assessment     Find more educational experiences here.       p PREP CME/MOC     Open     Open                                                                                                    |                                                             |                |                                                                                       |
|                                                                                                    | 2022 PREP Self-Assessment     2023 PREP Self-Assessment       10 PREP CME/MOC     III PREP CME/MOC   Find more educational experiences here.                                                                                                    |                                                             |                |                                                                                       |
|                                                                                                    | 2022 PREP Self-Assessment     2023 PREP Self-Assessment     Find more educational experiences here.       ID PREP CME/MOC     ID PREP CME/MOC     PREP CME/MOC                                                                                                    |                                                             |                |                                                                                       |
| 2022 PREP Self-Assessment 2023 PREP Self-Assessment End more educational experiences here.                                                                                                    | Open Open                                                                                                    |                                                             |                |                                                                                       |
| PREP.CME/MOC     PREP.CME/MOC                                                                                                    | Open Open                                                                                                    | Find more educational<br>experiences here.                  |                |                                                                                       |
|                                                                                                    | Open Open                                                                                                    | Find more educational<br>experiences bere.                  |                |                                                                                       |
| Open Open                                                                                                    |                                                                                                    | Find more educational<br>experiences bere.                  |                |                                                                                       |
|                                                                                                    | vozz PREP Self-Assessment     zozz PREP Self-Assessment       preper CME/MOC     PREP CME/MOC                                                                                                    |                                                             | wledge Thrives | wledge Thrives<br>stay consistently updated in the ever-evolving field of pediatrics. |

5. If you do not see your activity from the "Your Educational Experiences" section, you may use the Library button.

| AAP Home Policy Advocacy PediaLink Patient Care Practice Management Community HealthyChildren                                                                                               | shopAAP | 떴 My Account 🗸 | Section Contraction Contractio |                                  |
|----------------------------------------------------------------------------------------------------|---------|----------------|----------------------------------------------------------------------------------------------------|----------------------------------|
| American Academy<br>of Pediatrics<br>BEDICATED TO THE HEALTH OF ALL CHILDRED <sup>®</sup>                                                                                                   |         |                | Q Search All AAP                                                                                                    |                                  |
| PediaLink: AAP Education — Where Knowledge Thrives                                                                                                    |         |                |                                                                                                    |                                  |
|                                                                                                    |         |                |                                                                                                    |                                  |
| Welcome!<br>Take action to fill knowledge gaps, earn essential continuing education credits, prepare for MOCA-Peds, and stay consistently updated in the ever-evolving field of pediatrics. |         |                |                                                                                                    | Feedback F                       |
| Learning Plan                                                                                                    |         |                |                                                                                                    | orm                              |
| PediaLink Site Feedback                                                                                                    |         |                |                                                                                                    | -                                |
| We want to hear from you! Click here to give us feedback and ideas to further enhance your PediaLink experience.                                                                            |         |                |                                                                                                    | eedback Form                     |
|                                                                                                    |         |                |                                                                                                    | Feedback                         |
| Your Educational Experiences                                                                                                    |         |                | Library                                                                                                    | c Fodback Form F                 |
| Feedback Form Your Educational Experiences                                                                                                    |         |                | Library                                                                                                    | Form Feedback Fotback Form Feedb |

6. From the AAP Library, locate your activity and click the Open Button.

| DEDICATED TO THE HEALTH OF ALL CHILDI                        | V *<br>REN*                             | Profile A                      | Membershin Library Draducts & Subscriptions Education Settings & Drafs      | ference  |
|--------------------------------------------------------------|-----------------------------------------|--------------------------------|-----------------------------------------------------------------------------|----------|
| ing recount                                                  |                                         | Prome in                       | vertibership clovary produces & subscriptions cluciation (security) & prete | letences |
| Library                                                      |                                         |                                |                                                                             |          |
| My Account / Products & Subscriptions / L                    | ibrary                                  |                                |                                                                             |          |
|                                                              |                                         |                                |                                                                             |          |
| Library Order History Return & Repla                         | ce Missing Items Product Activation FAQ |                                |                                                                             |          |
| ette                                                         |                                         |                                |                                                                             |          |
| Filters Reset                                                | Showing 1 - 3 of 3 results.             |                                |                                                                             |          |
| Incomplete Activities                                        | Newest Oldest A-Z Z-A                   |                                |                                                                             |          |
| You're viewing all products associated<br>with your account. |                                         |                                |                                                                             |          |
|                                                              | 8 REP.                                  | SPREP.                         | <b>BREP</b>                                                                 |          |
| Learning Format                                              | Production house well Excelor Proper    | Peters have at large to the    | Polaris Reserved Electric Program                                           |          |
| eBook (3)                                                    |                                         |                                |                                                                             |          |
| prep (a)                                                     |                                         |                                | E STATE REPORT                                                              |          |
| Point of Care (1)                                            |                                         |                                |                                                                             |          |
| Online Only (1)                                              | 2024 PREP Self-Assessment               | 2023 PREP Self-Assessment      | 2022 PREP Self-Assessment                                                   |          |
|                                                              | American Academy of Pediatrics          | American Academy of Pediatrics | American Academy of Pediatrics                                              |          |
| Credit Category                                              | Expires: December 31st, 2026            | CME/MOC                        | CME/MOC                                                                     |          |
| CME (3)                                                      | Product Details     Order Details       | Product Details                | Product Details     Order Details                                           |          |
| MOC (3)                                                      |                                         | Second Seconds                 | E SCHRENKAMUR                                                               |          |
|                                                              |                                         |                                |                                                                             |          |
|                                                              | Open                                    | Open                           | Open                                                                        |          |
|                                                              |                                         |                                |                                                                             |          |
|                                                              |                                         |                                |                                                                             |          |

### Acknowledge Course Disclosure

1. The initial launch of the activity will open to a page for Acknowledgement of the Activity Disclosure statement. Clicking on the link for the Activity Overview and Disclosure will open to the Disclosure. You will not be able to proceed to the activity without Acknowledging the disclosure.

| American Academy of Pedi<br>DEDICATED TO THE HEALTH OF ALL CP | trics                                  | shopAAP 🛒 My Account 🗸                                                                             | % Explore | e AAP |
|---------------------------------------------------------------|----------------------------------------|----------------------------------------------------------------------------------------------------|-----------|-------|
| PediaLink                                                     | English (United States) (en_us) 🎽      |                                                                                                    | Δ         | 0     |
| Dashboard                                                     | Dashboard / Courses / PREP / 2024 P    | REP / 2024 PREP Self-Assessment / Home<br>EP SA                                                    |           |       |
| ShopAAP<br>PediaLink                                          | Please review the activity overview an | d disclosures and accept the terms before proceeding.                                              |           |       |
| AAP Transcript                                                | ✓ Agreement                            | ×                                                                                                  |           |       |
| AAP Account Library                                           |                                        | Please review the <u>activity overview and disclosures</u> and accept the terms before proceeding. |           |       |
|                                                               |                                        | Acknowledge Do Not Acknowledge                                                                     |           |       |

#### **Access Answer Sheet**

1. Use the course navigation bar on the top and click the Answer Sheet button.

| American Academy of Pediatric<br>dedicated to the health of all childre |                                                                                                    | shopAAP                                                                 | ਸ਼                                             | My Account 👻                                                                          | % Explor                                              | re AAP           |
|-------------------------------------------------------------------------|----------------------------------------------------------------------------------------------------|-------------------------------------------------------------------------|------------------------------------------------|---------------------------------------------------------------------------------------|-------------------------------------------------------|------------------|
| = PediaLink Eng                                                         | lish (United States) (en_us) <sup>*</sup>                                                                                                    |                                                                         |                                                |                                                                                       | ۵                                                     | Q                |
| Dashboard                                                               | Dashboard / Courses / PREP / 2024 PREP / 2024 PREP Self-Assessment / Home                                                                                                    |                                                                         |                                                |                                                                                       |                                                       |                  |
| ShopAAP                                                                 |                                                                                                    |                                                                         |                                                |                                                                                       |                                                       | <u>Next&gt;</u>  |
| PediaLink                                                               | Course Navigation - 2024 PREP Self-Assessment                                                                                                    |                                                                         |                                                |                                                                                       |                                                       |                  |
| AAP Transcript                                                          | Home Assessment Performance Answer Sheet Evaluation Claim Credit                                                                                                    | MOCA-Peds Al                                                            | bout PREP 2                                    | <u>Help</u>                                                                           | ~                                                     |                  |
| AAP Account Library                                                     |                                                                                                    |                                                                         |                                                |                                                                                       |                                                       |                  |
|                                                                         | Welcome to 2024 PREP Sel                                                                                                    | f-Assessm                                                               | ent                                            |                                                                                       |                                                       |                  |
|                                                                         | Welcome to PREP <sup>®</sup> Self-Assessment. This assessment enables you to advance your convenient, interactive format. This online self-evaluation program offers:                                                                                                    | <sup>.</sup> pediatric knov                                             | vledge ir                                      |                                                                                       |                                                       | X                |
|                                                                         | Links to many of the suggested readings     Search canabilities for customizing your experience                                                                                                    |                                                                         |                                                |                                                                                       | A                                                     |                  |
|                                                                         | Online submission for credit                                                                                                    |                                                                         |                                                | De                                                                                    | E                                                     |                  |
|                                                                         | The answers and critiques published herein have been checked carefully and reprr<br>However, the content of this CME activity does not necessarily reflect the views or<br>exclusive course of treatment, or serve as a standard of medical care. Medical com<br>however, the descriptions and images of anatomy are intended for educational pu | esent authorita<br>policies of the /<br>ent and image<br>rposes and are | itive opir<br>America<br>s contai<br>e not sex | nions about the ques<br>n Academy of Pediat<br>ned within may be ex<br>ual in nature. | tions concern<br>rics, indicate a<br>cplicit in natur | ed.<br>an<br>re, |
|                                                                         | © 2024 by the American Academy of Pediatrics, 2024 PREP Self-Assessment. All rig<br>duplicate content for their learners within their institution. Publishing, distribution<br>PREP for any other use is strictly prohibited. Original release date is January 10, 20                                                                            | hts reserved. Eo<br>, commercial us<br>24.                              | ducator:<br>se, and i                          | s are allowed by fair<br>repurposing of the co                                        | use copyright<br>ontent contair                       | law to<br>ned in |

2. You can click the link for the Answer Sheet to proceed to entering answers for submission.

| American Academy of Pediatri<br>dedicated to the health of all childs |                                                                                                    | shopAAP                        | ਜ਼                  | My Account 👻                                       | % Explore A                  | AAP             |
|-----------------------------------------------------------------------|----------------------------------------------------------------------------------------------------|--------------------------------|---------------------|----------------------------------------------------|------------------------------|-----------------|
| = PediaLink Eng                                                       | ilish (United States) (en_us) <sup>×</sup>                                                                                                    |                                |                     |                                                    | ۵                            | Q               |
| Dashboard                                                             | Dashboard / Courses / PREP / 2024 PREP / 2024 PREP Self-Assessment / Answer Sheet                                                                                                    |                                |                     |                                                    |                              |                 |
| ShopAAP                                                               | <u>&lt; Protos</u>                                                                                                    |                                |                     |                                                    | Ne                           | ext >           |
| PediaLink                                                             | Course Navigation - 2024 PREP Self-Assessment                                                                                                    |                                |                     |                                                    |                              |                 |
| AAP Transcript                                                        | Hume Assessment Performance AnnuerSheet Exclusion ClaimGreds MOCAPeds About PEP 2024 * Help *                                                                                                    |                                |                     |                                                    |                              |                 |
| AAP Account Library                                                   |                                                                                                    |                                |                     |                                                    |                              |                 |
|                                                                       |                                                                                                    |                                |                     |                                                    |                              |                 |
|                                                                       | Answer Sheet - 2024 PREP SA                                                                                                    |                                |                     |                                                    |                              |                 |
|                                                                       | 2024 PREP SA book subscribers can use this page to quickly record their answer choices and submit for credit.                                                                                                    |                                |                     |                                                    |                              |                 |
|                                                                       | 2024 Assessment - Answer Sheet 2024 Assessment - Answer Sheet 2024 PREP SA book subscribers can use the online answer sheet to quickly record their answer choices and submit for credit. Bease note: once you access the answer sheet, you must click either of the blue Finish Attempt buttons in the lower left or resonse. Image: the treat of the treat of the blue Finish Attempt buttons in the lower left or resonse. Image: the treat of the treat of the blue Finish Attempt buttons in the lower left or resonse. Image: the treat of the treat of the blue Finish Attempt buttons in the lower left or resonse. Image: the treat of the treat of the blue Finish Attempt buttons in the lower left or resonse. Image: the treat of the treat of the blue Finish Attempt buttons in the lower left or resonse. Image: the treat of the treat of the blue Finish Attempt buttons in the lower left or resonse. Image: the treat of the treat of the blue Finish Attempt buttons in the lower left or resonse. Image: the treat of the treat of the blue Finish Attempt buttons in the lower left of the blue Finish Attempt buttons in the lower left or resonse. Image: the treat of the blue Finish Attempt buttons in the lower left or resonse. Image: the treat of the blue Finish Attempt buttons in the lower left or resonse. Image: the treat of the blue Finish Attempt buttons in the lower left or resonse. Image: the treat of the blue Finish Attempt buttons in the lower left or resonse. Image: the treat of the treat of the blue Finish Attempt buttons. Image: the treat of the treat of the blue Finish Attempt buttons. Image: the treat of the treat of the blue Finish Attempt buttons. Image: the treat of the treat of the blue Finish Attempt buttons. Image: the treat of the treat of the treat of the blue Finish Attempt buttons. Image: the treat of the treat of the treat of the blue Finish Attempt buttons. Image: | lower right i<br>fyou are inac | corners<br>wertentl | of the page to save<br>,<br>y timed out out of you | your answer<br>ur course/MAP |                 |
|                                                                       | <u>&lt; Preisaa</u>                                                                                                    |                                |                     |                                                    |                              | <u>Next&gt;</u> |
|                                                                       |                                                                                                    |                                |                     |                                                    |                              |                 |

3. You will then be taken an overview page, which shows a progress bar on top to indicate which steps are completed or need to be completed.

| <b>Pedia</b> Link   | English (United States) (en_us) ~                                                                                                    | Q 4                 |
|---------------------|----------------------------------------------------------------------------------------------------|---------------------|
| Dashboard           | Dashboard / Courses / PREP / 2024 PREP / 2024 PREP Self-Assessment / Answer Sheet                                                                                                    | Nexts               |
| ShopAAP             |                                                                                                    | <u>Incare</u>       |
| PediaLink           | 2024 Assessment - Answer Sneet                                                                                                    |                     |
| AAP Transcript      | To da: Receive a grade) To da: Receive a passing grade)                                                                                                    |                     |
| AAP Account Library | 2024 PREP SA book subscribers can use the online answer sheet to quickly record their answer choices and submit for credit.                                                            |                     |
|                     | Please note: once you access the answer sheet, you must click either of the blue Finish Attempt buttons in the lower left or lower right corners of the page to save your an response. | swer<br>e/AAP login |
|                     |                                                                                                    |                     |
|                     | Attempt quiz                                                                                                    |                     |
|                     | Grading method: Highest metric                                                                                                    |                     |
|                     | Grade to pass: 70.00 out of 100.00                                                                                                    |                     |
|                     | Back to the course                                                                                                    |                     |
|                     | 4 Previous                                                                                                    | <u>Next&gt;</u>     |
|                     |                                                                                                    |                     |

4. If this is the first time starting the Answer sheet, you can click on the Attempt quiz button to proceed to the Answer Sheet.

| <b>■ Pedia</b> Link | English (United States) (en_us) *                                                                                                    |
|---------------------|----------------------------------------------------------------------------------------------------|
| Dashboard           | Dashboard / Courses / PREP / 2024 PREP / 2024 PREP Self-Assessment / Answer Sheet                                                                                                    |
| ShopAAP             | 2024 Assessment - Answer Sheet                                                                                                    |
| PediaLink           | 2024 Assessment - Answer Sneet                                                                                                    |
| AAP Transcript      | (To da: Receive a grade) (To da: Receive a passing grade)                                                                                                    |
| AAP Account Library | 2024 PREP SA book subscribers can use the online answer sheet to quickly record their answer choices and submit for credit.                                                                    |
|                     | Please note: once you access the answer sheet, you must click either of the blue Finish Attempt buttons in the lower left or lower right corners of the page to save your answer responses.    |
|                     | The second data you save your answers every 20 to 50 questions to make sure that you do not lose any answers/progress if you are inadvertently timed out out of your course/AAP login section. |
|                     | Attemptquiz                                                                                                    |
|                     | Grading method: Highest metric                                                                                                    |
|                     | Grade to pass: 70.00 out of 100.00                                                                                                    |
|                     | Back to the course                                                                                                    |
|                     | -findus                                                                                                    |

5. If you are returning to the Answer Sheet from a previous attempt, you will see the indicator of your attempt progress, and can click the "Continue your attempt" button to resume your progress from where you left off.

| American Academy of Pediatri<br>dedicated to the health of all childs | 6                                                                                                    |                                                                                                    | shopAAP 🛱                | My Account 🖌           | oo Explore AAP      |
|-----------------------------------------------------------------------|----------------------------------------------------------------------------------------------------|----------------------------------------------------------------------------------------------------|--------------------------|------------------------|---------------------|
| = PediaLink Eng                                                       | ish (United States) (en_us) <sup>*</sup>                                                                                                    |                                                                                                    |                          |                        | A 0                 |
| Dashboard                                                             | Dashboard / Courses / PREP / 2024 PREP / 2024 PREP Self-Assessme                                                                                                    | nt / Answer Sheet                                                                                                |                          |                        | <u>Next&gt;</u>     |
| ShopAAP                                                               | 2                                                                                                    | 024 Assessment - Answer Sheet                                                                                    |                          |                        |                     |
| AAP Transcript                                                        | To do: Receive a grade To do: Receive a passing grade                                                                                                    |                                                                                                    |                          |                        |                     |
| AAP Account Library                                                   | 2024 PREP SA book subscribers can use the online answer sheet to quickl<br>Please note: once you access the answer sheet, you must click el<br>responses.                                                                                                    | record their answer choices and submit for credit.<br>her of the blue Finish Attempt buttons in the lower left o | r lower right corners    | of the page to save y  | <i>our answer</i>   |
|                                                                       | the second second secon | ns to make sure that you do not lose any answers/progress (                                                      | if you are inadvertently | r timed out out of you | ır course/AAP login |
|                                                                       | session.                                                                                                    |                                                                                                    |                          |                        |                     |
|                                                                       |                                                                                                    | Continue your attempt                                                                                            |                          |                        |                     |
|                                                                       |                                                                                                    | Grading method: Highest metric<br>Grade to pass: 70.00 out of 100.00                                             |                          |                        |                     |
|                                                                       |                                                                                                    | Summary of your previous attempts                                                                                |                          |                        |                     |
|                                                                       | Attempt State                                                                                                    |                                                                                                    |                          | Review                 |                     |
|                                                                       | 1 In pro                                                                                                    | gress                                                                                                    |                          |                        |                     |
|                                                                       |                                                                                                    | Back to the course                                                                                               |                          |                        |                     |
|                                                                       | <u>&lt;00008</u>                                                                                                    |                                                                                                    |                          |                        | <u>Next&gt;</u>     |

### Complete the Answer Sheet

1. From the question view, you will see the entire question bank available to enter answers for.

| American Ac                                                                                                    | ademy of Pediat                                                                                                    | rics                                                                                        |                                                                                           |                                               |                     |      | shopAAP | ਸ਼ | My Account 👻 | % Explo  | ore AAP   |
|----------------------------------------------------------------------------------------------------|----------------------------------------------------------------------------------------------------|---------------------------------------------------------------------------------------------|-------------------------------------------------------------------------------------------|-----------------------------------------------|---------------------|------|---------|----|--------------|----------|-----------|
| <b>■ Pedi</b> a                                                                                                    | <b>a</b> Link ⊧                                                                                                    | nglish (United States) (                                                                    | (en_us) <sup>*</sup>                                                                      |                                               |                     |      |         |    |              | ۵        | Q         |
| Quiz navig<br>1 2<br>5 6<br>9 10<br>13 14<br>17 18                                                                                                    | gation<br>3 4<br>7 8<br>11 12<br>15 16<br>19 20                                                                                                    | Dashboard / Cou<br>Back<br>Filter by Question                                               | urses / PREP / 2024 PR                                                                    | 2024 PREP Self-Asse     All     update     Ce | essment / Answer Sh | heet |         |    |              |          |           |
| 11 22<br>15 16<br>29 30<br>33 34<br>37 38<br>41 42<br>49 50<br>49 50<br>53 44<br>53 44                                                                                                    | 33     24       37     28       37     28       37     28       37     28       37     28       39     40       43     44       44     48       57     52       55     56                                                                                   | Question 1<br>Not yet<br>answered<br>Points out of<br>1.00<br>© Flag.ouestion<br>© Comments | Select your answer of A.<br>B.<br>C.<br>D.                                                | ising the radio boxes belo                    | DW.                 |      |         |    |              |          |           |
| 57 55<br>6 62<br>65 66<br>77 76<br>77 76<br>8 82<br>85 86<br>89 99<br>93 94<br>97 98                                                                                                    | (y) (0)<br>(5) (4)<br>(5) (6)<br>(7) (7)<br>(5) (7)<br>(7) (7)<br>(7)<br>(7)<br>(7)<br>(7)<br>(7)<br>(7)<br>(7)<br>(7)<br>(7)                                                                                                    | Question 2<br>Not yet<br>answered<br>Points out of<br>1.00<br>© Flag question<br>© Comments | Select your answer<br>A.<br>B.<br>C.<br>D.                                                | ising the radio boxes belo                    | ow.                 |      |         |    |              |          |           |
| 100 000<br>100 000<br>1000<br>1000<br>1000000 | 100 104<br>107 108<br>111 112<br>115 116<br>119 120<br>123 124<br>127 128<br>137 128<br>135 136<br>139 140                                                                                                    | Question 3<br>Not yet<br>answered<br>Points out of<br>1.00<br>© Elegauestion<br>© Commens   | Select your answer of<br>A.<br>B.<br>C.<br>D.                                             | ising the radio boxes belo                    | DW.                 |      |         |    |              |          |           |
| 141 142<br>145 146<br>149 150<br>153 154<br>157 158<br>161 162<br>165 166<br>165 170<br>173 174<br>177 178                                                                                                    | 143 144<br>147 148<br>157 152<br>155 152<br>155 156<br>159 160<br>167 168<br>177 172<br>175 176<br>179 180                                                                                                    | Question 5<br>Not yet<br>answered<br>Points out of<br>1.00<br>© Elag outstion<br>© Comment  | Select your answer of<br>A.<br>B.<br>C.<br>D.                                             | ising the radio boxes belo                    | ow.                 |      |         |    |              |          |           |
| (8) (82)<br>(85) (86)<br>(99) (99)<br>(93) (94)<br>(93) (94)<br>(94) (94) (94)<br>(94) (94) (94)<br>(94) (94) (94) (94)<br>(94) (94) (94) (94) (94) (94) (94) (94)                                                                                                    | 18) 184<br>197 189<br>195 196<br>195 196<br>199 200<br>207 208<br>207 208<br>207 208<br>207 208<br>207 208<br>207 208<br>209 200<br>209 200<br>203 204<br>203 204                                                                                           | Question 264<br>Not yet<br>answered<br>Points out of<br>1.00<br>PEBg.question<br>Comments   | Select your answer of<br>A.<br>B.<br>C.<br>D.                                             | sing the radio boxes belo                     | w.                  |      |         |    |              |          |           |
| 225 226<br>229 220<br>233 224<br>237 236<br>241 241<br>245 246<br>249 250<br>253 254<br>253 255<br>255 255<br>256 255                                                                                                    | 127)         228           231         229           235         236           239         240           243         244           247)         248           257         258           258         258           259         260           259         260 | Question 265<br>Points out of<br>1.00<br>The Eleg.question                                  | Select your answer of A.<br>B.<br>C.<br>D.                                                | sing the radio boxes belo                     | ЭW.                 |      |         |    |              | Finis    | h attempt |
| 265 266                                                                                                    | 267<br>attempt                                                                                                    | We're 67,000 per<br>optimal physical<br>well-being for all<br>and young adult               | diatricians committed t<br>l, mental, and social hea<br>l infants, children, adole<br>is, | ) the<br>lth and<br>scents,                   |                     |      |         |    |              |          |           |
|                                                                                                    |                                                                                                    | Privacy Statemer                                                                            | nt Terms of Use Sup                                                                       | oort Center Code of Cor                       | nduct Contact Us    |      |         |    | Ø            | <b>6</b> | D         |

©Copyright 2022 American Academy of Pediatrics. All rights reserved.

2. **PLEASE NOTE**: Answer selections do not get stored automatically upon being bubbled in, and would need to click either of the Finish Attempt options on the bottom of the page to preserve the answer selection.

| American Acad                                                                                                    | emy of Pediatri                                                                                                    | cs 🚱                                                                                             |                                                                                                    |                        | shopAAP | ਸ਼ | My Account 🖌 | % Expl | ore AAP     |
|----------------------------------------------------------------------------------------------------|----------------------------------------------------------------------------------------------------|--------------------------------------------------------------------------------------------------|----------------------------------------------------------------------------------------------------|------------------------|---------|----|--------------|--------|-------------|
| <b>■ Pedia</b>                                                                                                    | Link Eng                                                                                                    | glish (United States) (                                                                          | en_us) *                                                                                               |                        |         |    |              | ۵      | P           |
| Quiz navigat<br>1 2 3<br>5 6 7<br>9 10 11<br>13 14 15                                                                                                    | ion<br>4<br>8<br>12<br>12                                                                                                    | Dashboard / Cou                                                                                  | rses / PREP / 2024 PREP / 2024 PREP Self-Asse                                                          | essment / Answer Sheet |         |    |              |        |             |
| 17     18     19       17     18     12       25     26     22       29     30     31       33     34     35       33     34     35       33     34     35       33     34     35       33     34     35       33     34     35       33     34     35       34     42     44       45     46     44       49     50     55       55     54     55       57     58     55                                                                                                    |                                                                                                    | Question 1<br>Not yet<br>answered<br>Points out of<br>1.00<br>V Flag ouestion<br>Comment         | Select your answer using the radio boxes belo A. B. C. D.                                              | ж.                     |         |    |              |        |             |
| 6 2 6 6 6 6 6 6 6 6 6 6 6 6 7 7 7 7 7 7                                                                                                    |                                                                                                    | Question 2<br>Not yet<br>answered<br>Points out of<br>1.00<br>The <u>Requestion</u>              | Select your answer using the radio boxes belo<br>A.<br>B.<br>C.<br>D.                                  | w.                     |         |    |              |        |             |
| (1) (10) (10) (10) (10) (10) (10) (10) (                                                                                                    | ) [104<br>) [105<br>) [102<br>) [102<br>) [102<br>) [102<br>) [102<br>] [104<br>] [102<br>] [102<br>] [104<br>] [102<br>] [104<br>] [104 | Question 3<br>Not yet<br>answered<br>Points out of<br>1.00<br>♥ Flag question<br>♥ Comment       | Select your answer using the radio boxes belo<br>A.<br>B.<br>C.<br>D.                                  | ж.                     |         |    |              |        |             |
| 141         142         144           145         146         146           149         150         152           153         154         152           150         153         154           150         153         154           150         156         166           166         166         166           167         177         178           177         178         177                                                                                                    | ) 144<br>7 148<br>1 152<br>5 156<br>9 160<br>9 160<br>9 166<br>1 172<br>5 176<br>9 180                                                                                                    | Question 5<br>Not yet<br>answered<br>Points out of<br>1.00<br>The <u>Bas question</u><br>Comment | Select your answer using the radio boxes belo<br>A.<br>B.<br>C.<br>D.                                  | ж.                     |         |    |              |        |             |
| 181 182 18<br>185 186 18<br>189 190 19<br>197 198 19<br>207 208 10<br>208 208 10<br>209 208 10<br>209 208 10<br>200 208 10<br>200 20 | 3 (84)<br>7 (88)<br>1 (92)<br>5 (96)<br>9 (200)<br>9 (200)<br>9 (200)<br>7 (208)<br>1 (212)<br>5 (216)<br>9 (220)<br>9 (220)<br>9 (220)                                                                                                    | Question 264<br>Not yet<br>answered<br>Points out of<br>1.00<br>T Elag question<br>Comment       | Select your answer using the radio boxes belo<br>A.<br>B.<br>C.<br>D.                                  | w.                     |         |    |              |        |             |
| 225 226 227<br>226 227 228<br>227 238 22<br>238 227 238 22<br>237 238 22<br>238 227 238 22<br>237 238 22<br>248 248 244<br>249 255 22<br>253 248 22<br>257 248 22<br>257 248 22<br>257 248 22                                                                                                    | 7 [28]<br>1 [32]<br>9 [36]<br>9 [36]<br>9 [36]<br>9 [36]<br>1 [35]<br>9 [36]<br>9 [36]<br>9 [36]<br>9 [36]                                                                                                    | Question 265<br>Points out of<br>1.00<br>The East question                                       | Select your answer using the radio boxes belo<br>A.<br>B.<br>C.<br>D.                                  | w.                     |         |    |              | Fini   | ish attempt |
| 265 266 26<br>Einish attr                                                                                                    | 7                                                                                                    | We're 67.000 per<br>optimal physical<br>well-being for all<br>and young adult                    | diatricians committed to the<br>mental, and social health and<br>infants, children, adolescents,<br>5. |                        |         |    |              |        | T           |
|                                                                                                    |                                                                                                    | Privacy Stateme                                                                                  | nt Terms of Use Support Center Code of Con                                                             | nduct Contact Us       |         |    | Ø            | in 🖸   | D Ø         |

©Copyright 2022 American Academy of Pediatrics. All rights reserved.

3. Any of the answer selections that were chosen and bubbled in when the Finish attempt button is clicked, will then process the answers to the activity progress. These answers will then be reflected with the corresponding color coded status on the left side.

Green indicates that the question was answered correctly, red indicates that the question was answered incorrectly, and white indicates that the question has not been answered yet.

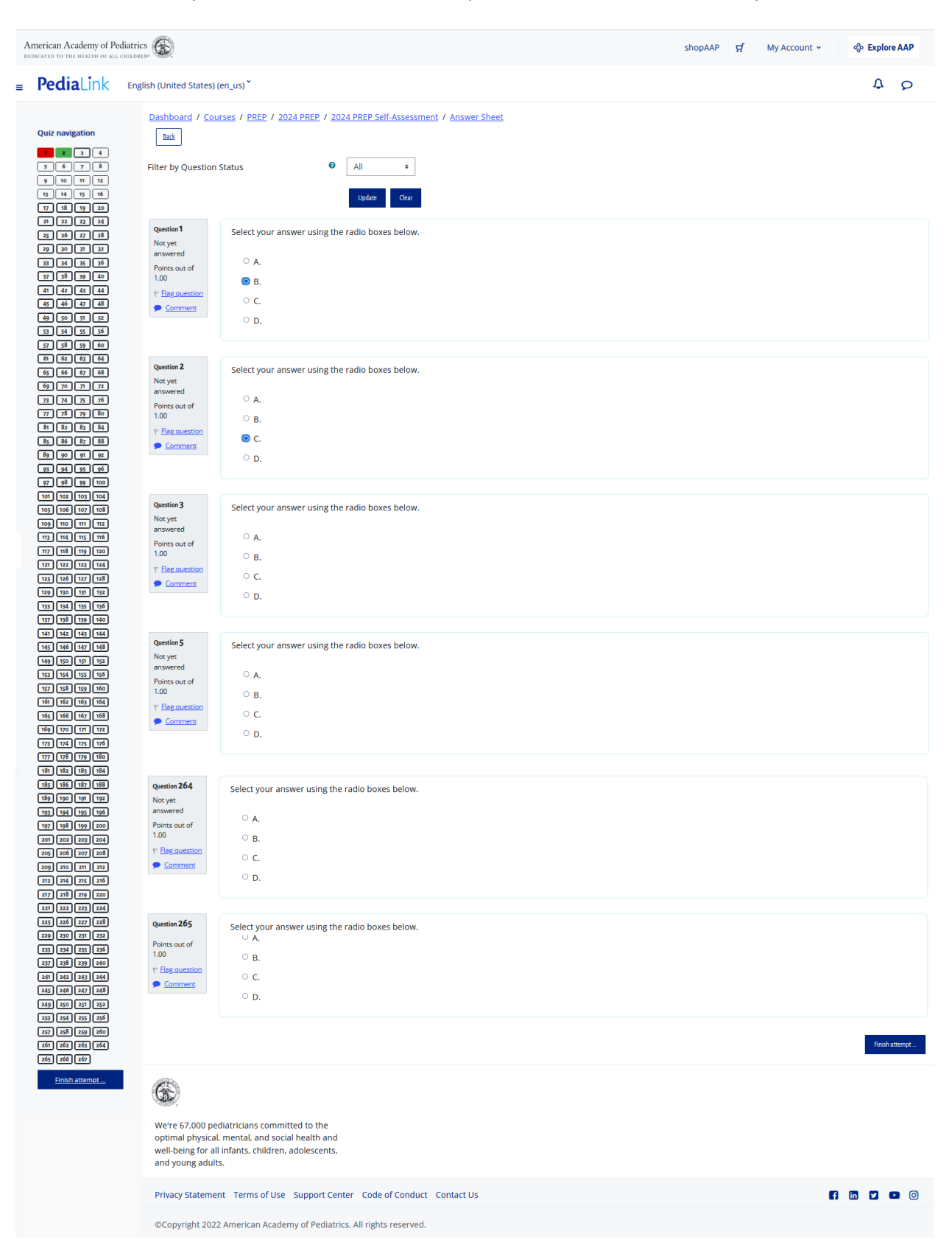

4. You may continue to enter answers until all the questions have been processed. Once you have submitted answers for all the questions, you will be able to process the submission by clicking on the Finish attempt button located either from the Quiz navigation section on the left hand pane, or on the bottom of the page

| American Academy of Pe<br>dedicated to the health of All                                                                                                    | ediatrics 🚱                                                                                                    | shopAAP | ਓ | My Account 👻 | % Explo | re AAP  |
|----------------------------------------------------------------------------------------------------|----------------------------------------------------------------------------------------------------|---------|---|--------------|---------|---------|
| <b>Pedia</b> Link                                                                                                    | English (United States) (en_us) ×                                                                                                    |         |   |              | ۵       | Q       |
| Quiz         navigation           1         2         3         4           5         60         7         8           9         10         10         12           12         23         16         17           13         26         15         16           14         25         26         23           26         26         2         26           27         28         26         23           28         26         27         28           29         36         32         38           20         26         26         36           29         36         27         28           30         34         35         38           30         34         35         36           30         36         37         38           30         36         36         36           31         34         35         36           32         36         37         36           36         37         36         36 | Dashboard / Courses / PREP / 2024 PREP / 2024 PREP Self-Assessment / Answer Sheet         Back         Filter by Question Status         Question 1         Not yet answered         Points out of 1.00         P Elag.austation         Comments |         |   |              |         |         |
| 44         50         3         32           33         45         35         56           37         38         95         66           64         65         66         67           64         66         67         68           70         78         75         76           72         78         75         78           86         87         88         88           89         97         97         98           99         97         97         98                                                                                                    | Question 2       Select your answer using the radio boxes below.         Not yet answered       O A.         Points out of 1.00       O B.         VE Egravestion       O C.         Commerces       O D.                                         |         |   |              |         |         |
| 97         98         99         106           101         102         103         104           103         103         107         103           104         104         104         104           107         105         107         103           108         106         107         103           107         105         107         108           108         107         108         109           109         107         108         109           109         107         108         109           109         109         107         108           109         109         109         109           109         109         109         109                                                                                                    | Question 3       Select your answer using the radio boxes below.         Not yet          answered          Points out of          1.00          VF Eleganesion          Comments          O D.                                                   |         |   |              |         |         |
| 141         142         143         144           145         146         147         148           149         000         151         152           154         148         156         156           157         220         159         156           156         156         156         156           156         156         156         156           157         220         150         156           156         156         156         156           157         220         170         170           150         175         176         179                                                                                                    | Question 5     Select your answer using the radio boxes below.       Not yes<br>answered<br>Points out of<br>1.00     A.       Priling nuestion<br>Comment     B.       Comment     C.       D.                                                   |         |   |              |         |         |
| H         HZ         HA         HA           184         194         184           195         196         197           196         195         196           197         196         197         198           197         196         197         198           197         196         197         208           207         208         207         208           207         208         215         216           207         208         215         216           207         208         215         216                                                                                                    | Question 264     Select your answer using the radio boxes below.       Notyet<br>answered     O       Points out of<br>1.00     O       P. Englandston     B.       P Englandston     C.       Sommers     D,                                     |         |   |              |         |         |
| 221         222         600         224           202         226         227         238           229         200         231         222           233         424         235         246           247         238         239         240           241         243         244         245           246         247         248         249           249         250         237         252                                                                                                    | Question 265     Select your answer using the radio boxes below.       Points out of<br>1.00     O       R     O       V Flag question     O       Comment     O                                                                                  |         |   |              |         |         |
| 207 238 239 256<br>268 268 268 264<br>265 266 267<br>Emish.review                                                                                                    | We're 67.000 pediatricians committed to the<br>optimal physical, mental, and social health and<br>well-being for all infants, children, adolescents,<br>and young adults.                                                                         |         |   |              | Finish  | attempt |
|                                                                                                    | Privacy Statement Terms of Use Support Center Code of Conduct Contact Us                                                                                                    |         |   | 6            | •       | • 0     |

5. You will then be taken to the Attempt Summary page, which shows a full breakdown and status of the questions that have been answered. Click on the "Submit all and finish" button to complete the submission.

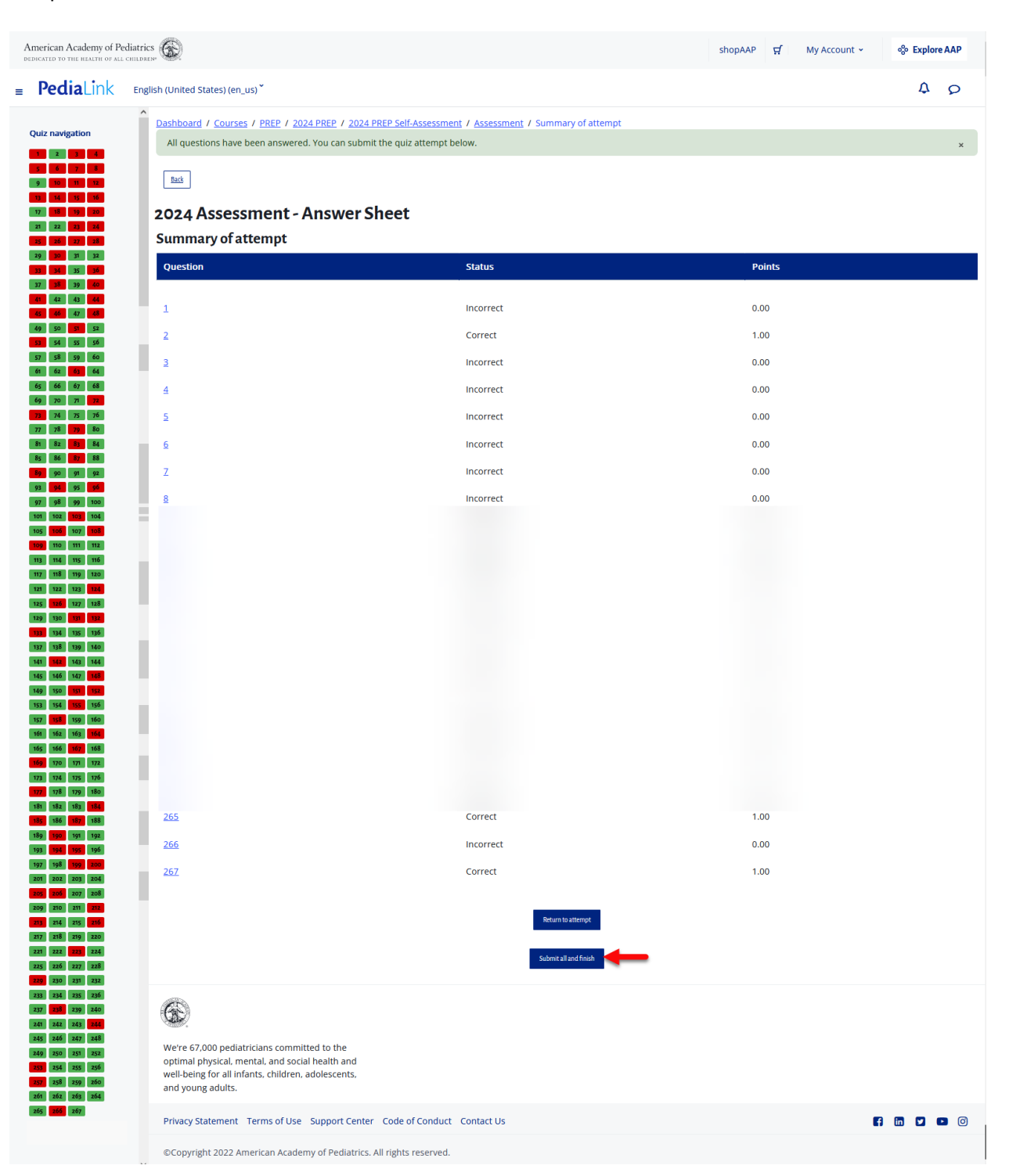

6. You will then be taken to Assessment Review page, which displays additional details of the Assessment submission. You can click on the Finish review button on the left hand rail to proceed.

| American Academy of Per<br>redicated to the health of all of                                                                                                    | scliatrics 🛞                                                                                                    | shopAAP 😴 My Account 👻 😵 Explore AAP |
|----------------------------------------------------------------------------------------------------|----------------------------------------------------------------------------------------------------|--------------------------------------|
| <b>Pedia</b> Link                                                                                                    | English (United States) (en_us) *                                                                                                    | ¢ ø                                  |
| Quiz         a         a           1         2         3         4           3         3         7         8           9         0         1         10           10         10         10         10           10         10         10         10           10         10         10         10           10         10         10         10           10         10         10         10           10         10         10         10           10         10         10         10           10         10         10         10           10         10         10         10           10         10         10         10           10         10         10         10           10         10         10         10           10         10         10         10           10         10         10         10           10         10         10         10           10         10         10         10 | Dashboard / Courses / PREP / 2024 PREP / 2024 PREP / 2024 PREP Self-Assessment / Answer Sheet         Started on       Friday, January 12, 2024, 10:36 AM         State       Finished         Completed on       Wednesday, January 17, 2024, 10:53 AM         Time taken       5 days         Points       183.00/267.00         Metric       68.54 out of 100.00         Question       Filter by Question Status         If the regularity of the provide the provide the provided the provided |                                      |
| H         42.         83.         441           0         60.         77.         68.           40.         50.         50.         50.           50.         50.         50.         50.           50.         50.         50.         50.           50.         50.         50.         50.           50.         50.         50.         50.           50.         60.         60.         60.           60.         60.         60.         60.           60.         70.         70.         70.           70.         74.         75.         76.           70.         70.         70.         70.                                                                                                    | Question 1       Select your answer using the radio boxes below.         Not yet:       answered         answered       A.         Points out of       B.         Item Eleg suestion       C.         Sconnexts       D.                                                                                                    |                                      |
| B         B         B         A           5         45         50         81           5         50         77         81           90         91         92         91         92           91         92         93         93         93           97         98         99         100           100         102         104         105           90         90         107         108           90         100         111         112           113         114         135         116           113         114         135         116                                                                                                    | Question 2     Select your answer using the radio boxes below.       Notyset<br>answered     A.       Paries out of<br>1.00     B.       * Elegomention<br>• Comments     © C.       • Comments     D.                                                                                                    |                                      |
| Mat         Mat         Mat         Mat           20         50         102         102           20         100         101         102           20         104         103         104           21         108         109         144           44         144         144         144           50         103         108         104           50         103         108         104           51         104         100         103         108           52         154         105         156         156                                                                                                    | Question 3     Select your answer using the radio boxes below.       Noryet<br>answered     A.       Points out of<br>1.00     B.       V: Flag suession     C.       V Comments     D.                                                                                                    |                                      |
| 102         103         104           5         160         164           6         160         164           100         171         172           23         174         175           170         172         176           18         150         164           19         152         155           19         155         156           19         152         156           19         152         156                                                                                                    | Question 5       Select your answer using the radio boxes below.         Notyst       answered         Paints out of 100       Ø A.         V Regulation       Ø B.         Comments       Ø D.                                                                                                    |                                      |
| 206         207         208           910         213         213           214         215         216           217         218         229           218         219         220           219         220         221           22         226         227           22         237         228           23         245         237           23         245         235           249         209         237           23         235         236           241         235         236           241         235         236           242         239         236           243         243         246                                                                                                    | Question 264     Select your answer using the radio boxes below.       Not yet<br>answered     A.       Points out of<br>1.00     B.       P Elegouestion     C.       Comments     D.                                                                                                    |                                      |
| 45 246 247 248<br>49 250 253 253<br>254 255 255<br>57 255 259 260<br>51 262 260 264<br>45 266 267<br>Enish.cc.dcw                                                                                                    | Question 265     Select your answer using the radio boxes below.       Points out of<br>100     O       P. Reguestion     C.       © Comment     O                                                                                                    |                                      |
|                                                                                                    | We're 67.000 pediatricians committed to the<br>optimal physical, mental, and social health and<br>well-being for all infants, children, adolescents,<br>and wene advite                                                                                                    |                                      |

œ

Privacy Statement Terms of Use Support Center Code of Conduct Contact Us

©Copyright 2022 American Academy of Pediatrics. All rights reserved.

7. From the Summary page, if any of the required steps indicate as not completed, you will be able to select the option to Re-Attempt Assessment.

| American Academy of Pediat | rics                              |                                                             |                                                           | shopAAP                          | 몇 My Account ~                 | Explore AAP      |
|----------------------------|-----------------------------------|-------------------------------------------------------------|-----------------------------------------------------------|----------------------------------|--------------------------------|------------------|
| <b>■ Pedia</b> Link ■      | nglish (United States) (en        | _us) ~                                                      |                                                           |                                  |                                | A 9              |
| Dashboard                  | Dashboard / Course                | IS / PREP / 2024 PREP / 2024 PREP Self-Assessment           | / <u>Assessment</u>                                       |                                  |                                | Next -           |
| ShopAAP<br>PediaLink       |                                   | 202                                                         | 24 Assessment - Answ                                      | ver Sheet                        |                                |                  |
| AAP Transcript             | ✓ Done: Receive a gr              | ade x Failed: Receive a passing grade                       |                                                           |                                  |                                |                  |
| AAP Account Library        | 2024 PREP SA book si              | ubscribers can use the online answer sheet to quickly reco  | rd their answer choices and submit for cre                | ed/t.                            |                                |                  |
|                            | Please note: once y<br>responses. | you access the answer sheet, you must click either          | of the blue Finish Attempt buttons in                     | the lower left or lower right co | orners of the page to save yo  | our answer       |
|                            | receiption of the session.        | but you save your answers every 20 to 50 questions to       | Attemp builty<br>10 make sure that you do not lose any an | iswers/progress if you are inadw | ertently timed out out of your | course/AAP login |
|                            |                                   |                                                             | Grading method: Highest meth                              | ric                              |                                |                  |
|                            |                                   |                                                             | Grade to pass: 70.00 out of 100                           | 0.00                             |                                |                  |
|                            | _                                 | s                                                           | Summary of your previous a                                | attempts                         |                                |                  |
|                            | Attempt                           | State                                                       |                                                           | Points / 267.00                  | Grade / 100.00                 | Review           |
|                            | 1                                 | Hinished<br>Submitted Wednesday, January 17, 2024, 10:53 AM |                                                           | 183.00                           | 68.54                          | Review           |
|                            |                                   |                                                             | Highest metric: 68.54/10                                  | 00.00.                           |                                |                  |
|                            |                                   |                                                             | Back to the course                                        |                                  |                                |                  |
|                            | < Previous                        |                                                             |                                                           |                                  |                                | <u>Next&gt;</u>  |

8. Once you meet the passing requirements, it will be indicated with the task being marked as Done. You will also see a log of your attempts which shows if you achieved a passing grade.

| and the second of the second second se | Dashboard / Course                                                                                                    | es / PREP / 2024 PREP / 2024 PREP Self-Assessment / Assessment                                                                                                    |                                                      |                                |              |
|----------------------------------------------------------------------------------------------------|----------------------------------------------------------------------------------------------------|----------------------------------------------------------------------------------------------------|------------------------------------------------------|--------------------------------|--------------|
| ashboard                                                                                                    | < Previous                                                                                                    |                                                                                                    |                                                      |                                | 24           |
| порААР                                                                                                    |                                                                                                    | 2024 Assess                                                                                                    | ment - Answer Sheet                                  |                                |              |
| ediaLink                                                                                                    | ( Deres Provide and                                                                                                    |                                                                                                    |                                                      |                                |              |
| AP Transcript                                                                                                    | • Done: Necerve a g                                                                                                    | aue Vone: Receive a passing grade                                                                                                    |                                                      |                                |              |
| AP Account Library                                                                                                    | 2024 PREP SA book s                                                                                                    | ubscribers can use the online answer sheet to quickly record their answer cl                                                                                                    | hoices and submit for credit.                        |                                |              |
|                                                                                                    | Please note: once<br>responses.                                                                                                    | you access the answer sheet, you must click either of the blue Finis                                                                                                    | h Attempt buttons in the lower left or lower right   | corners of the page to save y  | our answer   |
|                                                                                                    | Entre<br>Control<br>Control | Image: Section of the section of the sectio | you do not lose any answers/progress if you are inad | wertently timed out out of you | r course/AAP |
|                                                                                                    |                                                                                                    |                                                                                                    | Re-Attempt assessment                                |                                |              |
|                                                                                                    |                                                                                                    | Gradins                                                                                                    | t method: Highest metric                             |                                |              |
|                                                                                                    |                                                                                                    | Grade to                                                                                                    | pass: 70.00 out of 100.00                            |                                |              |
|                                                                                                    |                                                                                                    | Summary of                                                                                                    | your previous attempts                               |                                |              |
|                                                                                                    | Attempt                                                                                                    | State                                                                                                    | Points / 267.00                                      | Grade / 100.00                 | Revie        |
|                                                                                                    | 1                                                                                                    | Finished<br>Submitted Wednesday, January 17, 2024, 10:53 AM                                                                                                    | 183.00                                               | 68.54                          | Revie        |
|                                                                                                    |                                                                                                    |                                                                                                    |                                                      |                                |              |
|                                                                                                    | 2                                                                                                    | Finished<br>Submitted Wednesday, January 17, 2024. 1:53 PM                                                                                                    | 235.00                                               | 88.01                          | Revie        |

### Claim CME Credit

1. If the CME requirements for the activity have been met, you will see an option to Claim Credit at the top of the Home Page or Assessment Page of the activity.

|                                       | зпороде н мужест                                                                                                    | ount - % Explore AAP |
|---------------------------------------|----------------------------------------------------------------------------------------------------|----------------------|
| ∎ <b>Pedia</b> Link ₪                 | nglish (United States) (en_us) ~                                                                                                    | A P                  |
| Dashboard                             | Dashboard / Courses / PREP / 2024 PREP / 2024 PREP Self-Assessment / Home                                                                                                    |                      |
| ShopAAP                               |                                                                                                    | <u>Next&gt;</u>      |
| PediaLink                             | Course Navigation - 2024 PREP Self-Assessment                                                                                                    |                      |
| AAP Transcript                        |                                                                                                    |                      |
| AAP Account Library                   |                                                                                                    |                      |
|                                       | Congratulations! Your self-assessment is complete!                                                                                                    |                      |
|                                       | You may now proceed to:                                                                                                    |                      |
|                                       | Claim Your CME and MOC Part a Gredit Complete the Course Evaluation                                                                                                    |                      |
|                                       | Walcome to peed DDED Self Accordment                                                                                                    |                      |
|                                       | weicome to 2024 PREP Sen-Assessment                                                                                                    |                      |
|                                       | Welcome to PREP <sup>®</sup> Self-Assessment. This assessment enables you to advance your pediatric knowledge in a convenient, interactive format. This online self-evaluation program offers:                                                                                                    |                      |
|                                       | Links to many of the suggested readings     Links to many of the suggested readings     Search capabilities, for customizing your experience     Online submission for credit                                                                                                    | LINAL                |
|                                       | Access 2014 PREP Assessment                                                                                                    |                      |
| - Dediatink                           | English // Isited Etstep / op. us) Y                                                                                                    | <b>^ 0</b>           |
|                                       | Dashbaard / Courses / PDEP / 2024 PDEP / 2024 PDEP Self.Ascessment / Assessment                                                                                                    | - P                  |
| Dashboard                             |                                                                                                    | <u>Next&gt;</u>      |
| ShopAAP<br>Redial ink                 | Course Naviestion - 2024 PREP Self-Assessment                                                                                                    |                      |
|                                       | Home Assessment Performance Answer Sheet Evaluation Claim Gredit MOCA-Pedit About PREP 2024 + Hole +                                                                                                    |                      |
| AAP Transcript                        |                                                                                                    |                      |
| AAP Transcript<br>AAP Account Library |                                                                                                    |                      |
| AAP Account Library                   | Congratulations! Your self-assessment is complete!                                                                                                    |                      |
| AAP Account Library                   | Congratulations! Your self-assessment is complete!                                                                                                    |                      |
| AAP Transcript                        | Congratulations! Your self-assessment is complete!<br>You may now proceed to:                                                                                                    |                      |
| AAP Transcript                        | Congratulations! Your self-assessment is complete!<br>You may now proceed to:<br>Chim Your CME and MOC Parts Credit Complete the Course Evaluation                                                                                                    |                      |
| AAP Transcript                        | Congratulations! Your self-assessment is complete!<br>You may now proceed to:<br>Chim Your CME and MOC Parts Credit<br>Complete the Course Evaluation                                                                                                    |                      |
| AAP Transcript                        | Congratulations! Your self-assessment is complete!         You may now proceed to:       Complete the Course Evaluation         Chim Your CME and MOC Ports Greater       Complete the Course Evaluation         Second Second Seco |                      |
| AAP Transcript                        | Congratulations! Your self-assessment is complete!         You may now proceed to:         Claim Your CME and MOC Part a Credit         Complete the Course Evaluation         2024 Assessment         Use the links below to begin and/or resume your 2024 PREP Self-Assessment activity.         W ===2024 Assessment - Learner Mode                                                                                                    |                      |

 You may also verify that the requirements were met from the Claim Credit page. If the Assessment was completed and meets the requirements, it will display with an option to Claim CME credit.

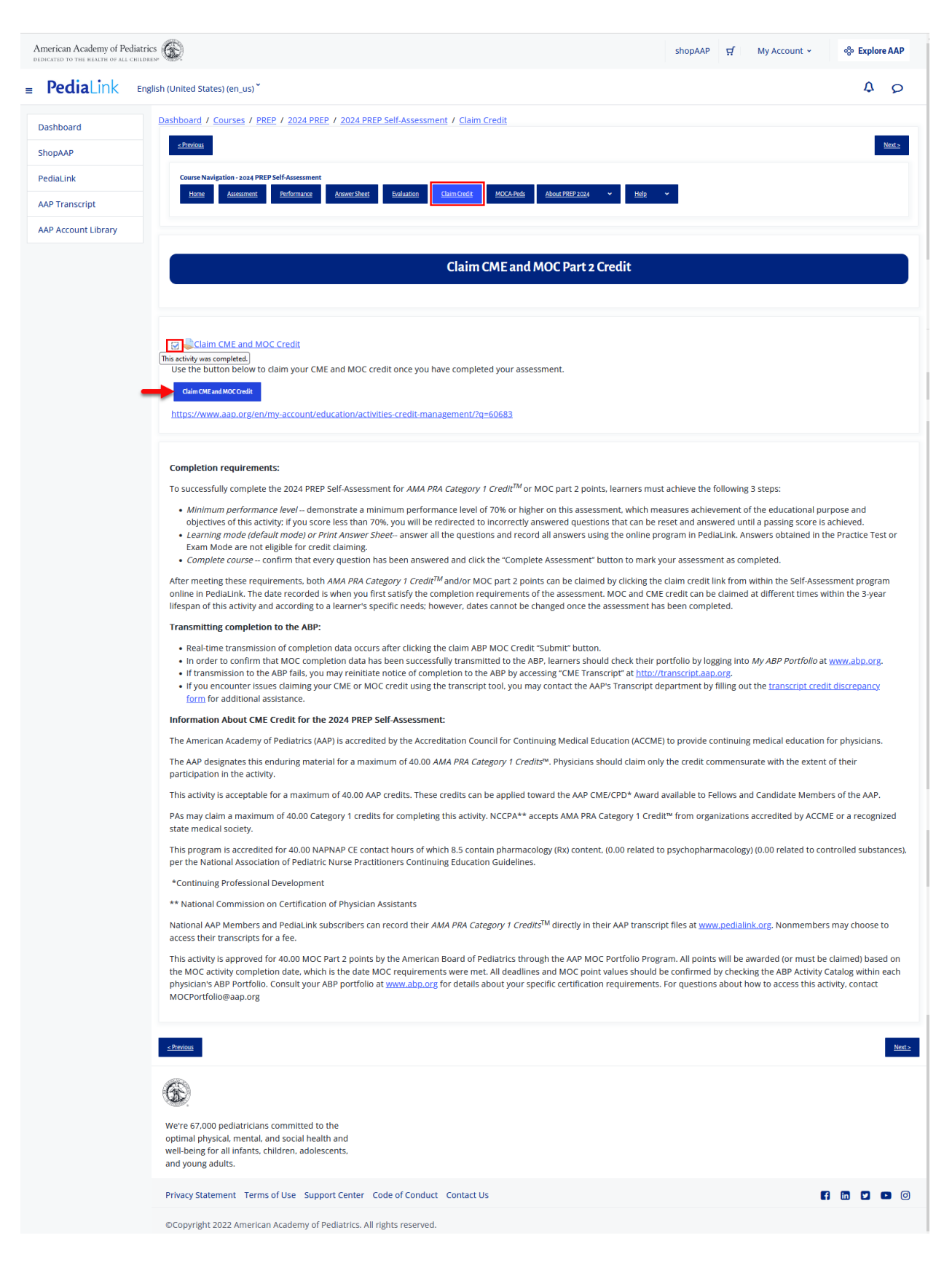

3. Clicking the Button or Link to Claim CME will direct you to the Activities and Credit Management tool. If your login state is not carried over, you will be prompted to login.

| On the transmit              On the transmit             On the transmit             On the transmit             On the transmit             AP himmer             Name             AP himmer             Name             Ap himmer             Name             Ap himmer             Name             Ap himmer             Name             Ap himmer             Name             Ap himmer             Name             Ap himmer             Name             Ap himmer             Name             Ap himmer             Name             Ap himmer             Name             Ap himmer             Name                                                                                                    |
|----------------------------------------------------------------------------------------------------|
| Add Heine Reity Adocase training ReiterCare Reacted Management: Community Healthy Children     stopAdP of Create Account (Depleter AAP)     Create Account (Depleter AAP)       American Academy @particleare reaction accounter of accounter of accoun                                                          |
| American Academy (a) Search All AAP                                                                                                    |
| My Account Login The Account Login Login Login Login Login Login Login Login Login Login Help Important Motio Login Help Important Motio Login Help Importan |
| Login Login Enal Unserved Pesserd Pesserd Pesserd Login Help Ungeth Metice Ungeth Methoders associated with your account. Princip Granital asthemy pour account. Princip Granital asthemy pour account. Princip Grani |
| Login Login Help Instant Help Login Help Instant Help Instant Help Ins |
| Enall         Important Netice         Important Netice         Important Netice         Important Netice           Ironally includence and provide the second and the second and the second an                                                                                      |
| Passect Passect Passe  |
| Primary Emails is where you receive AAP emails. You will be required to know this email to login. Your Password                                                                                                    |
|                                                                                                    |
| WILL REMAIN ONE SAME TO LINUTE ASSOLUTE, DRAW SHOULD BE AND A STATE ASSOLUTE. TO SAME TAKE                                                                                                    |
| Don't have an account?                                                                                                    |
| Click Create an Account below! AAP Membership is not required to create an account.                                                                                                    |
| Login                                                                                                    |
| Create an Account                                                                                                    |
| Need help signing in?                                                                                                    |
| Rest Passed                                                                                                    |
|                                                                                                    |

4. Once you are logged in you will be directed to the Activities and Credit Management tool with the corresponding Activity ID already filled in, and you will be able to see an option to Claim CME and MOC credit.

| AAP Home Policy Advocacy F                                                                                    | Patient Care Practice Management Community Healthy Children shop AAP <sup>1</sup> 🗹 My Account 🗸                                                                                                    | % Explore AAP                                                                                                    |
|----------------------------------------------------------------------------------------------------|----------------------------------------------------------------------------------------------------|----------------------------------------------------------------------------------------------------|
| American Academy<br>of Pediatrics                                                                             | [                                                                                                    | Q Search All AAP                                                                                                    |
| My Account                                                                                                    | Profile Membership Library Products & Subscriptions Educatio                                                                                                    | on Settings & Preferences                                                                                                    |
| Activities & C                                                                                                | lit Management<br>nagement<br>Annual Transcripts FAQ                                                                                                    | reducts for                                                                                                    |
| Filters<br>Eligible Activities<br>Only<br>Voure viewing all eligible to claim<br>activities across all years. | NOTE: Claim Credit below OR Access your Education Products in the My Account Library or Pedialink.         Browse CME activities by year (e.g. 2019, 2020, etc.) as some activities are logged by the year they were launched rather than the completed. You will still be able to register completion in the current year.         To view the full details of your Maintenance of Certification (MOC) login at the American Board of Pediatrics (ABP). ABP is a strong mathematical for the current year.         Child Care and Early Education Course Providers please click here for instructions on registering and accessing online course Certificates of Completion.         For Activities & Credit support, consult AAP Pedialink, the Transcript FAQ, the Support Center or contact AAP Member and Completion.         Q: Go683         Showing 1 of results.         Newest First       Oldest First         AZ         CME       Enduring Materials         Available Credit       40         MOC Part 2       Available Credit | the year they were ieparate organization is and viewing ustomer Care at  Search  Eligible to Claim  Claim CME  MOC Part 2 Credit |
|                                                                                                    | © © 1 0 0                                                                                                    | ſ                                                                                                    |

5. From the Credit Claiming page, you will be able to designate the number of Credits you would like to claim.

| American Academy<br>of Pediatrics   | Q Search All A/                                                                                                    | АР      |
|-------------------------------------|----------------------------------------------------------------------------------------------------|---------|
| My Account                          | Profile Membership Library Products & Subscriptions Education Settings & Prefe                                                                                                    | erences |
| Claim CME C                         | redit                                                                                                    |         |
| ly Account / Education / Activities | KGredit Management / Claim CME Credit                                                                                                    |         |
| ctivities Self-Record Discrep.      | ncy form Annual Transcripts FAQ                                                                                                    |         |
|                                     | Activity Name                                                                                                    |         |
|                                     | 2024 PREP Self-Assessment                                                                                                    |         |
|                                     | enduring material                                                                                                    |         |
|                                     | Credit Category                                                                                                    |         |
|                                     | CME                                                                                                    |         |
|                                     | Max. Credit                                                                                                    |         |
|                                     | Credit to Claim Required                                                                                                    |         |
|                                     | Θ Ο Θ                                                                                                    |         |
|                                     | Date Earned Required                                                                                                    |         |
|                                     | 1/17/2024                                                                                                    |         |
|                                     | Please note: the date that you complete the CME activity is the Earned Date that is recorded for<br>the activity in the AAP Transcript System per CME/AMA PRA requirements for documenting the<br>completion of an activity. |         |
|                                     |                                                                                                    |         |

6. Once you have entered the desired number of credits to claim, you can click the "Confirm Claiming" Button.

| American Academy<br>of Pediatrics              | 24                                                             |                                                       |                                                              |                                 | Q Search All AAP                 |
|------------------------------------------------|----------------------------------------------------------------|-------------------------------------------------------|--------------------------------------------------------------|---------------------------------|----------------------------------|
| My Account                                     |                                                                |                                                       | Profile Membership L                                         | ibrary Products & Subscriptions | Education Settings & Preferences |
| Claim CME Cred                                 | 1.4                                                            |                                                       |                                                              |                                 |                                  |
| Claim CME Creu                                 | IIL                                                            |                                                       |                                                              |                                 |                                  |
| My Account / Education / Activities & Credit / | Management / Clairn CME Credit                                 |                                                       |                                                              |                                 |                                  |
| Activities Self-Record Discrepancy For         | n Annual Transcripts FAQ                                       |                                                       |                                                              |                                 |                                  |
|                                                | Activity Name                                                  |                                                       |                                                              |                                 |                                  |
|                                                | 2024 PREP Self-Assessment                                      |                                                       |                                                              |                                 |                                  |
|                                                | Activity Type                                                  |                                                       |                                                              |                                 |                                  |
|                                                | Credit Category                                                |                                                       |                                                              |                                 |                                  |
|                                                | CME                                                            |                                                       |                                                              |                                 |                                  |
|                                                | Max. Credit                                                    |                                                       |                                                              |                                 |                                  |
|                                                | 40                                                             |                                                       |                                                              |                                 |                                  |
|                                                | Credit to Claim                                                | Required                                              |                                                              |                                 |                                  |
|                                                | 9 40                                                           | <b>G</b>                                              |                                                              |                                 |                                  |
|                                                | Date Earned                                                    | Required                                              |                                                              |                                 |                                  |
|                                                | 1/17/2024                                                      |                                                       |                                                              |                                 |                                  |
|                                                | Please note: the date that yo<br>the activity in the AAP Trans | u complete the CME activi<br>cript System per CME/AM/ | ity is the Earned Date that is<br>A PRA requirements for doc | recorded for<br>umenting the    |                                  |
|                                                | completion of an activity.                                     |                                                       |                                                              |                                 |                                  |
|                                                |                                                                |                                                       |                                                              |                                 |                                  |
|                                                | Cancel                                                         | Confirm Claiming                                      |                                                              |                                 |                                  |
|                                                |                                                                |                                                       |                                                              |                                 |                                  |

7. If the claim processes, you will see a message that it was successful. You may also click on the link to print a certificate of completion.

| American Academy                                                         |                                                         |          |                                 |                             | Q Search All        | AP    |
|--------------------------------------------------------------------------|---------------------------------------------------------|----------|---------------------------------|-----------------------------|---------------------|-------|
| Ay Account                                                               |                                                         |          | Profile Membership Library Proc | lucts & Subscriptions Educa | tion Settings & Pre | feren |
|                                                                          |                                                         |          |                                 |                             |                     |       |
| chaim CME Credit                                                         |                                                         |          |                                 |                             |                     |       |
| h Account / Education / Activities & Credit Manageme                     | ent / Claim CME Gredit                                  |          |                                 |                             |                     |       |
| ctivities Self-Record DiscrepancyForm Annu                               | al Transcripts FAQ                                      |          |                                 |                             |                     |       |
|                                                                          | Success!                                                |          |                                 |                             |                     |       |
|                                                                          | You have successfully claimed the following CME Credit. |          |                                 |                             |                     |       |
|                                                                          | Activity Name                                           |          |                                 |                             |                     |       |
|                                                                          | 2023 PREP Hospital Medicine, Jan                        |          |                                 |                             |                     |       |
|                                                                          | Activity Type                                           |          |                                 |                             |                     |       |
|                                                                          | enduring material                                       |          |                                 |                             |                     |       |
|                                                                          | Credit Category                                         |          |                                 |                             |                     |       |
|                                                                          | May Credit                                              |          |                                 |                             |                     |       |
|                                                                          | 2.25                                                    |          |                                 |                             |                     |       |
|                                                                          | Would you like to                                       |          |                                 |                             |                     |       |
|                                                                          | Go back to Listing Page                                 |          |                                 |                             |                     |       |
|                                                                          | Print Certificate                                       |          |                                 |                             |                     |       |
|                                                                          |                                                         |          |                                 |                             |                     |       |
|                                                                          |                                                         |          |                                 |                             |                     |       |
| /e're 67,000 pediatricians                                               |                                                         | AAP Home | Learning                        | Community                   |                     |       |
| ommitted to the optimal physical,<br>iental, and social health and well- |                                                         | Policy   | Practice Management             | Healthy Children            |                     |       |
| eing for all infants, children,<br>dolescents, and young adults.         |                                                         | Advocacy | Patient Care                    | shopAAP                     |                     |       |
| and a second second second                                               |                                                         |          |                                 |                             |                     |       |
|                                                                          |                                                         |          |                                 |                             |                     | -     |

8. From the Generate Certificate page, you can select the type of certificate and then click the "Generate Certificate" button.

| AAP Home Policy Advocacy Learning Patient Care Practice Man                                     | nagement Community Healthy Children |          | shopAAP 5                          | ✓ My Account ∨ Ex               | plore AAP                                                                                                    |
|-------------------------------------------------------------------------------------------------|-------------------------------------|----------|------------------------------------|---------------------------------|----------------------------------------------------------------------------------------------------|
| American Academy<br>of Pediatrics                                                               |                                     |          |                                    | Q. Sear                         | ch All AAP                                                                                                    |
| My Account                                                                                      |                                     | Pro      | file Membership Library Products & | Subscriptions Education Setting | gs & Preferences                                                                                                |
| Generate Certificate My.lexxent / Education / Joshibies & Credit Management / Conversit Centric |                                     |          |                                    |                                 |                                                                                                    |
| Activities Self-Record Discrepancy Form Annual Transcripts FAQ                                  |                                     |          |                                    |                                 | E                                                                                                    |
| Ple                                                                                             | ease specify your certificate type: |          |                                    |                                 | The second second second second second second second second second second second second second second second se |
| ۲                                                                                               | Physician                           |          |                                    |                                 | Form                                                                                                    |
| C                                                                                               | Allied Health Professional          |          |                                    |                                 |                                                                                                    |
| C                                                                                               | Child Care Provider                 |          |                                    |                                 |                                                                                                    |
|                                                                                                 | Back Generate Certificate           |          |                                    |                                 |                                                                                                    |
| 6                                                                                               |                                     |          |                                    |                                 |                                                                                                    |
| We're 67,000 pediatricians                                                                      |                                     | AAP Home | Learning                           | Community                       |                                                                                                    |
| mmitted to the optimal physical,<br>ental, and social health and well-                          |                                     | Policy   | Practice Management                | Healthy Children                |                                                                                                    |
| Being for all infants, children,                                                                |                                     | Advocacy | Patient Care                       | shopAAP                         |                                                                                                    |

- 9. You will then be able to see the content of the certificate, with options to Download as PDF or Print a hard copy.
- If these steps were used to correct an issue but the issue persists, please contact the Member and Customer Care at 800.433.9016 or email us at mcc@aap.org for further assistance